## **Business Center E-Statement Enrollment Steps**

Swtich to E-Statements today by logging into your Commercial Center profile! Statements are available in online banking for 7 years and are never lost in the mail! E-statements will help safeguard your confidential account information and are completely free! Avoid the monthly paper statement fee by enrolling today!

Below are the steps to help you enroll, but please keep in mind our Customer Care team is here to assist if you need extra help. They can be reached at 800.627.1632 option 6 and then option 2!

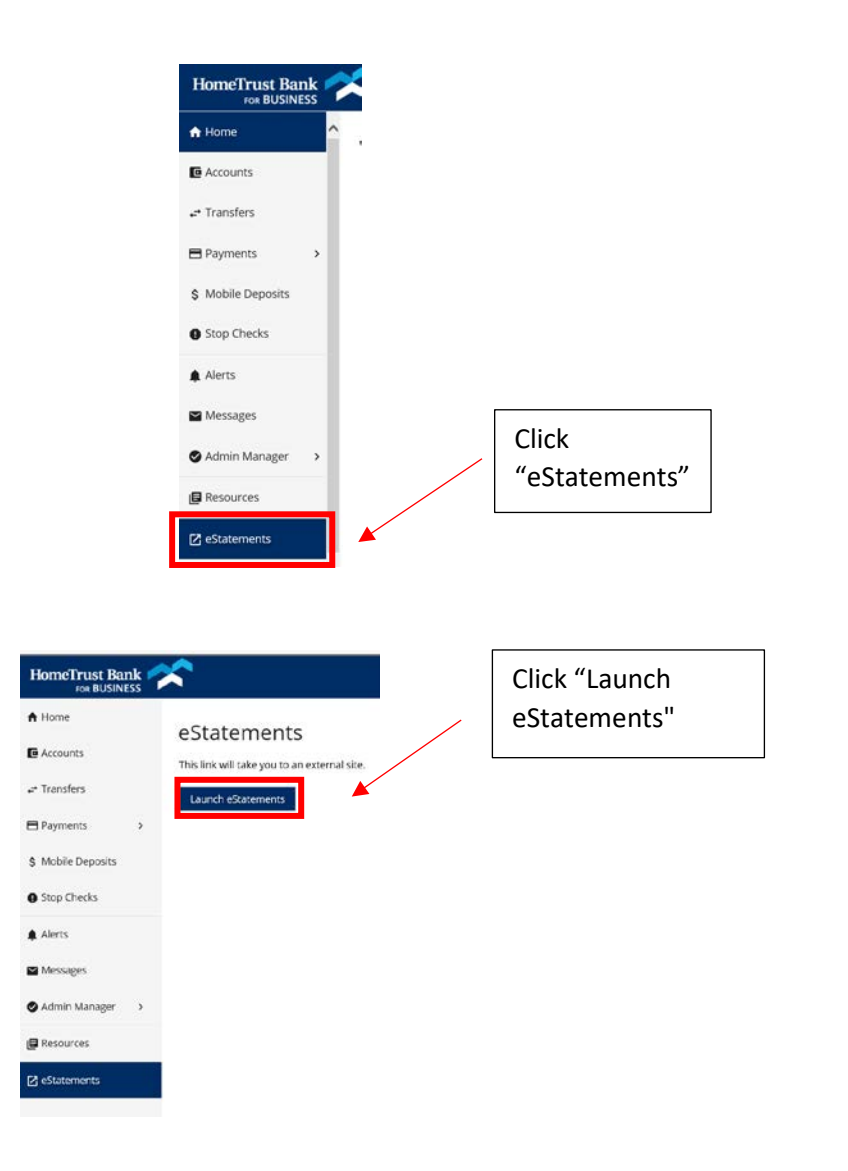

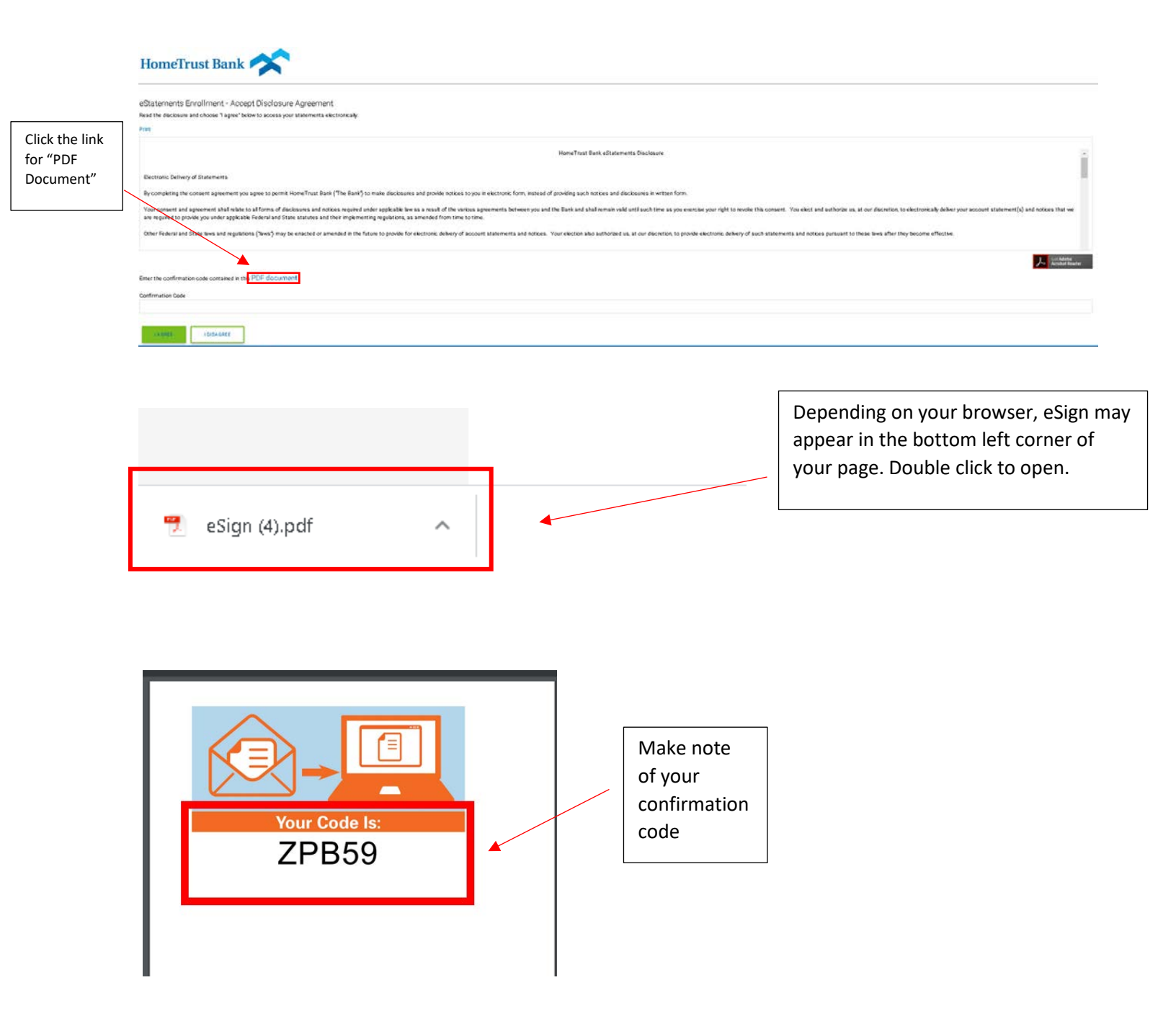

|                                              |                                                                                                    |                |           |                                      | Close window to enter your code |  |  |  |
|----------------------------------------------|----------------------------------------------------------------------------------------------------|----------------|-----------|--------------------------------------|---------------------------------|--|--|--|
|                                              | Becaused and and a second second seco |                |           |                                      |                                 |  |  |  |
|                                              | D Age: x ● chamment x D clips(Dpd x +<br>← → C ● eltramment<br>HomeTrust Bank<br>eStatements Enrollment - Accept Disclosure Agreement<br>Nati th Boars not show Type' fabric location and amount in elsevice                                                                                                    |                |           |                                      | - 0 X<br>9. j                   |  |  |  |
| Enter your<br>code and<br>click "I<br>agree" | The set of the set of the set of  |                |           |                                      |                                 |  |  |  |
|                                              | Tere the continues code container into PDE document<br>Continues Code<br>27804<br>UNITY 1155-000<br>Homos Trunct Bank                                                                                                    |                |           | Ensure eSi<br>are selecto<br>account | tatements<br>ed for each        |  |  |  |
| Click<br>"Next" to<br>continue               | eStatements Enrollment - User Information<br>Noticition of estiments benefities with a control on the email address land factors for option the email address, use the Online Banking Options.<br>Withing/oRegime.or<br>eStatements Enrollment - Select Statement Delivery Options<br>for my account land balewents as email and prim option, you may change the atoement addrey method.                                                                                                    | Account Number | eStatemen | Page State                           |                                 |  |  |  |
|                                              |                                                                                                    |                |           | - 1444<br>                           |                                 |  |  |  |

| HomeTrust Bank                                                                                              |                                        |                                        |             |                 |
|----------------------------------------------------------------------------------------------------|----------------------------------------|----------------------------------------|-------------|-----------------|
| eStatements Enrollment - Confirm User Info<br>Verfy your email address. To update this email address, use t | rrmation<br>he Online Banking Options. |                                        |             |                 |
| Email Address:                                                                                              |                                        |                                        |             |                 |
| whitney.riddle@htb.com                                                                                      |                                        |                                        |             |                 |
| Verify your statement delivery options. Olich                                                               | Previous to return and make changes.   |                                        |             |                 |
| Account Type                                                                                                | Click "Enroll"                         | Account Number                         | e-Statement | Paper Statement |
| RUSINESS INTEREST CHECKING                                                                                  | to confirm                             | ************************************** | *           | <u>8</u>        |
| SIMPLE CHECKING                                                                                             |                                        | 4268                                   | 2           | <u>8</u>        |
| HTE BUSINESS FOUNDATION CK0                                                                                 |                                        | ******1085                             | 8           | 8               |
| HEVIOUS                                                                                                    |                                        |                                        |             |                 |

. .

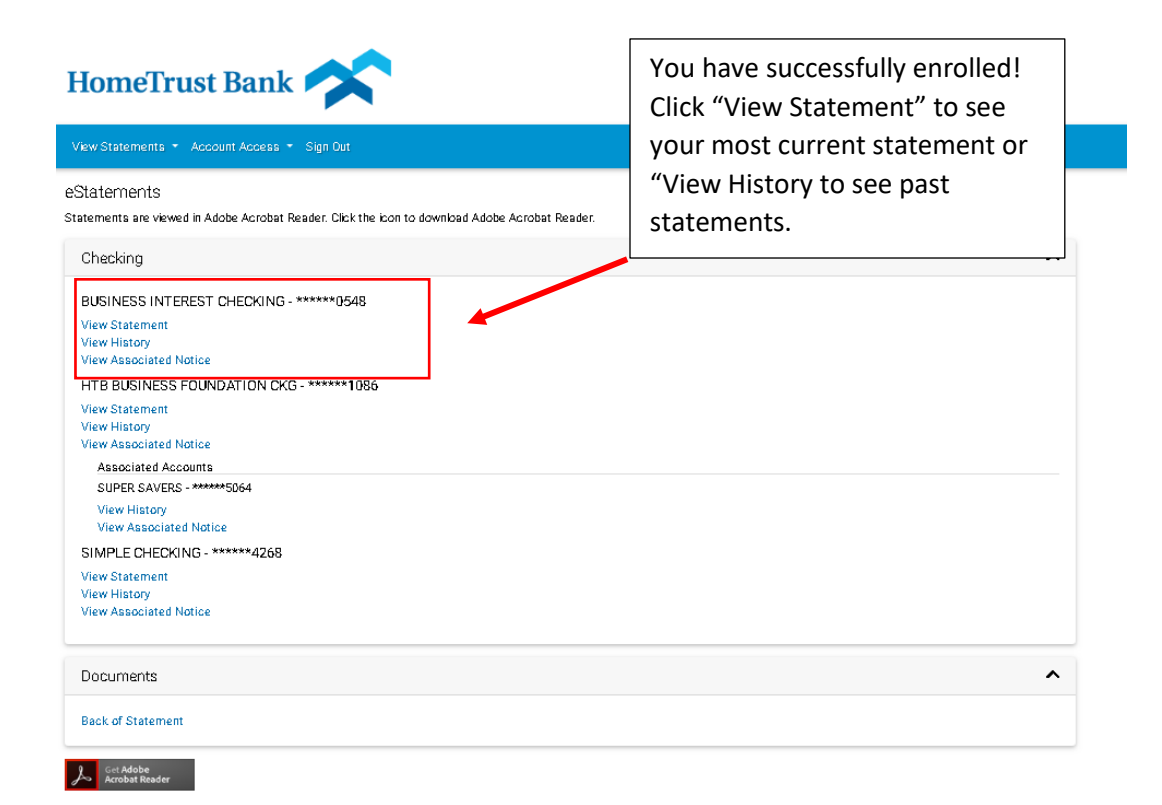